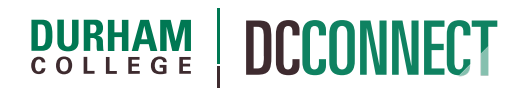

## Unit Topic: Assigning an INC Grade via DC Connect

## Introduction

This purpose of this document is to outline the steps for assigning a final grade of INC (incomplete) via DC Connect during the final grade submission process.

**NOTE:** Please review the **ACAD-112 Academic Grading** policy and procedure document, **section 5.4**, before proceeding. The document can be downloaded from <u>https://durhamcollege.ca/wp-content/uploads/112-academic-grading.pdf</u>

See the **Final Grades Submission** document, located on the CTL website, for a comprehensive description of the final grade submission process.

https://durhamcollege.ca/cafe/wp-content/uploads/sites/6/2019/11/DC-Connect-Final-Grades-Submission.pdf

Steps

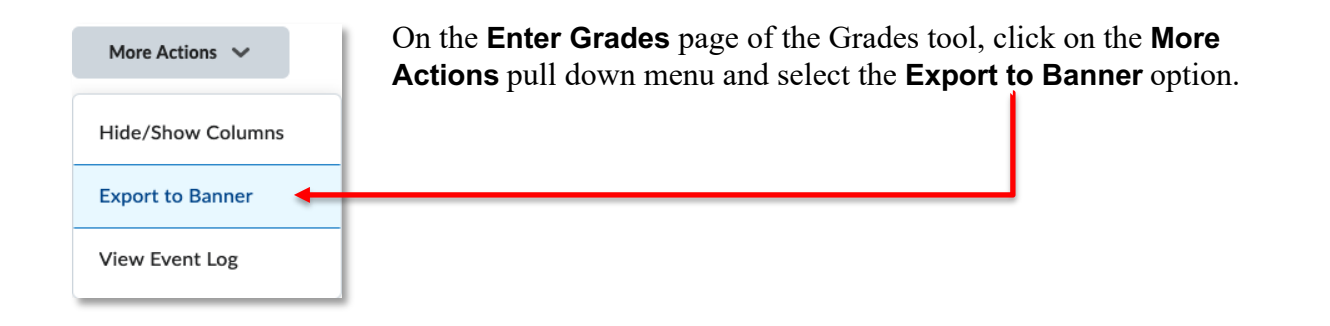

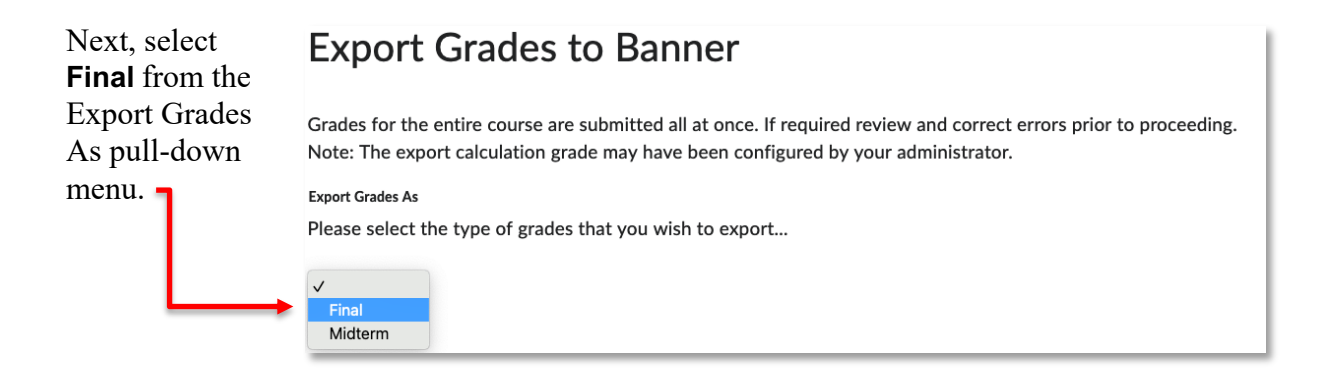

You will be taken to a summary output page where you can preview what grades will be exported to Banner, whether the grade has been released to students, and the status of the export.

| Last Name, First Name 🗢                            | Export: Calculated Final Grade | Is Grade Released? | Override Grade | Status              | Details |
|----------------------------------------------------|--------------------------------|--------------------|----------------|---------------------|---------|
| Instructor Student<br>View, brett.clayton-<br>SB92 | 87                             | Yes                | ŕ              | Ready<br>to<br>Send |         |
|                                                    |                                |                    |                |                     |         |

For the appropriate student, click the pencil icon in **Override Grade** column.

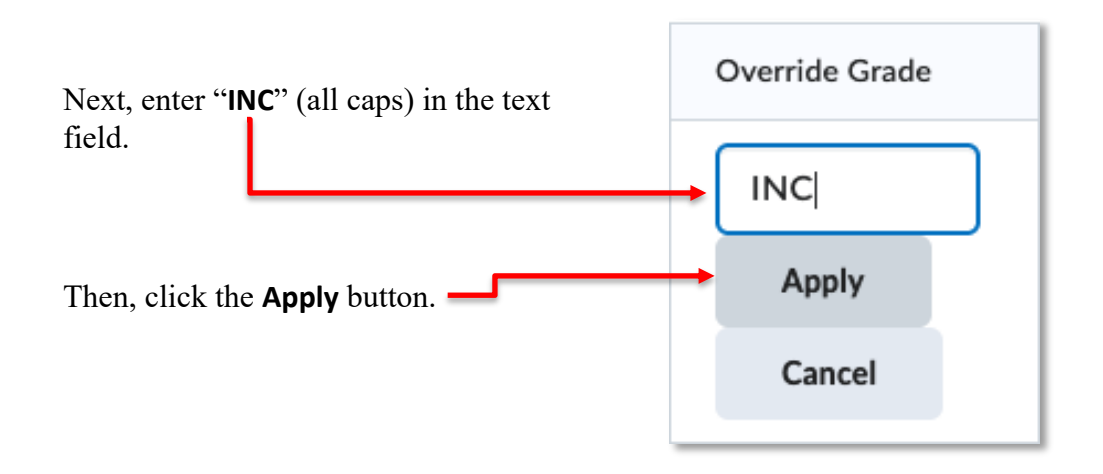

The mark of "INC" will now be sent (along with the other grades) to Banner when the **Export All Grades** button is clicked.